# Ribbon SBC SWe Lite Configuration Guide for SIPREC with a BroadSoft AS

### **Table of Contents**

- Document overview
  - SIPREC Overview
    - Non-Goals
    - Audience
- Product and Device Details
- SBC Edge SIPREC Deployment Topology
- Signaling and Media Flow
- Accessing the SBC SWe Lite
- SBC SWe Lite Configuration
  - 1. View License
  - 2. Configure Networking Interfaces
  - 3. Configure Static Routes
  - 4. Configure a Local Registrar
  - 5. Configure a SIP Profile
  - 6. Configure SIP Sever Tables
  - 7. BroadSoft Configuration on SBC SWe Lite
    - 7a. SIP Server Table entry for the BroadSoft FQDN
    - 7b. DNS configuration
  - 8. SIPREC configuration on SBC SWe Lite
    - 8a. SIP Server Table entry for SIPREC
    - 8b. SIP Recording Table entry
  - 9. Configure SIP Message Rule Table
  - 10. Configure Signaling Groups
  - 11. Configure Call Routing
  - Transformation Tables
  - 12. Configure Call Routing Tables
  - 13. Configure Surrogate Registration
  - 14. GIN Registration
- Broadsoft Configuration
  - 1. Network Server
    - 1a. Accessing the Broadsoft Network Server
    - 1b. Adding the SBC SWe Lite Sipsg IP
    - 2. Application Server
      - 2a. Accessing the Broadsoft
      - AS to Assign Services to Users
      - 2b. User Search
      - 2c. Assign Services to the User
      - 2d. Enable Authentication
      - 2e. Handling Incoming Calls
- Features/Services supported on SBC Edge
- Conclusion

# **Document overview**

This document outlines the best practices for configuring Ribbon SBC SWe Lite when it is deployed in hosted mode with a BroadSoft Application Server (AS) for SIPREC feature verification.

# SIPREC Overview

SIP Recording (SIPREC) is a recording capability which can be utilized for various purposes: to comply with regulation, to monitor quality of service of representatives, to store call information for quality analysis, and so on. The Ribbon SBC SWe Lite supports SIPREC towards multiple recorders based on the Internet Engineering Task Force(IETF) standard.

The Ribbon SBC SWe Lite SIPREC supports the RFC standard for a SIP recording interface. To support SIPREC, the SBC SWe Lite acts as a Session Recording Client (SRC) initiating a Recording Session (RS) towards a Session Recording Server (SRS). The SBC SWe Lite initiates a recording session for all the Communication Sessions (CS) to be recorded over SIP from the SRC to the SRS. The CS output is based on the SBC SWe Lite's Web UI configuration for enabling recording.

SIP Recording is supported on the SBC SWe Lite for the following purposes:

- · Storing call information for quality analysis.
- Recording call and media sessions on a third party recording server.
- Checking the call detail records and determine if a call is being recorded or not.
- Providing call detail records for recorded calls.

#### References

For additional information on the Ribbon SBC support for SIPREC, refer to https://ribboncommunications.com/

# Non-Goals

It is not the goal of this guide to provide detailed configurations that will meet the requirements of every customer. Use this guide as a starting point and build your SBC configurations in consultation with network design and deployment engineers.

# Audience

This is a technical document intended for telecommunications engineers tasked with configuring the Ribbon SBC SWe Lite. Steps require navigating through Ribbon SBC configuration and require basic knowledge of TCP/UDP, IP/Routing, SIP/RTP, and the SIPREC feature to complete the configuration and any necessary troubleshooting.

### Note

This configuration guide is offered as a convenience to Ribbon customers. The specifications and information regarding the product in this guide are subject to change without notice. All statements, information, and recommendations in this guide are believed to be accurate but are presented without warranty of any kind, express or implied, and are provided "AS IS". Users must take full responsibility for the application of the specifications and information in this guide.

# **Product and Device Details**

The following equipment and software were used for the sample configuration provided:

|                              | Equipment                    | Software Version |  |
|------------------------------|------------------------------|------------------|--|
| <b>Ribbon Communications</b> | Ribbon SBC SWe Lite          | V09.00.00_246    |  |
| BroadSoft                    | Broadsoft Network Server     | Rel_22.0_1.1123  |  |
|                              | Broadsoft Application Server | Rel_22.0_1.1123  |  |
| Third-Party Equipment        | Kapanga Softphone            | 1.00             |  |
|                              | Zoiper                       | 5.4.5            |  |
|                              | Polycom                      | 5.5.2.12475      |  |

| DNS | 9.16.5 |
|-----|--------|
|     |        |

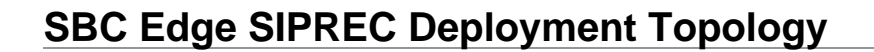

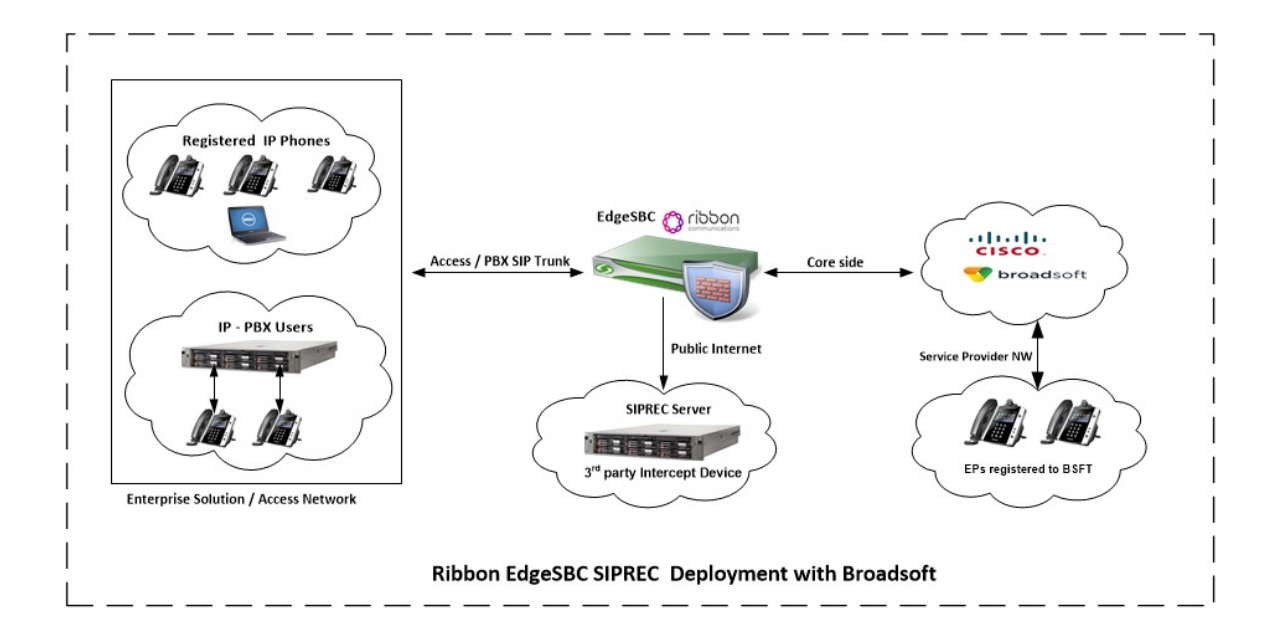

# Signaling and Media Flow

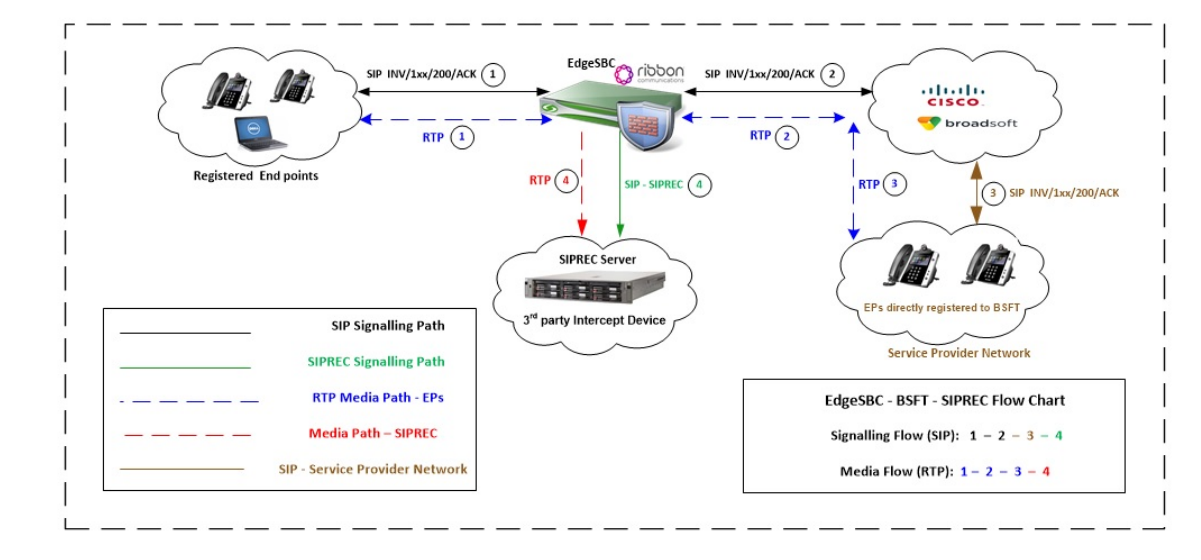

# Accessing the SBC SWe Lite

Open a browser and enter the SBC SWe Lite IP address.

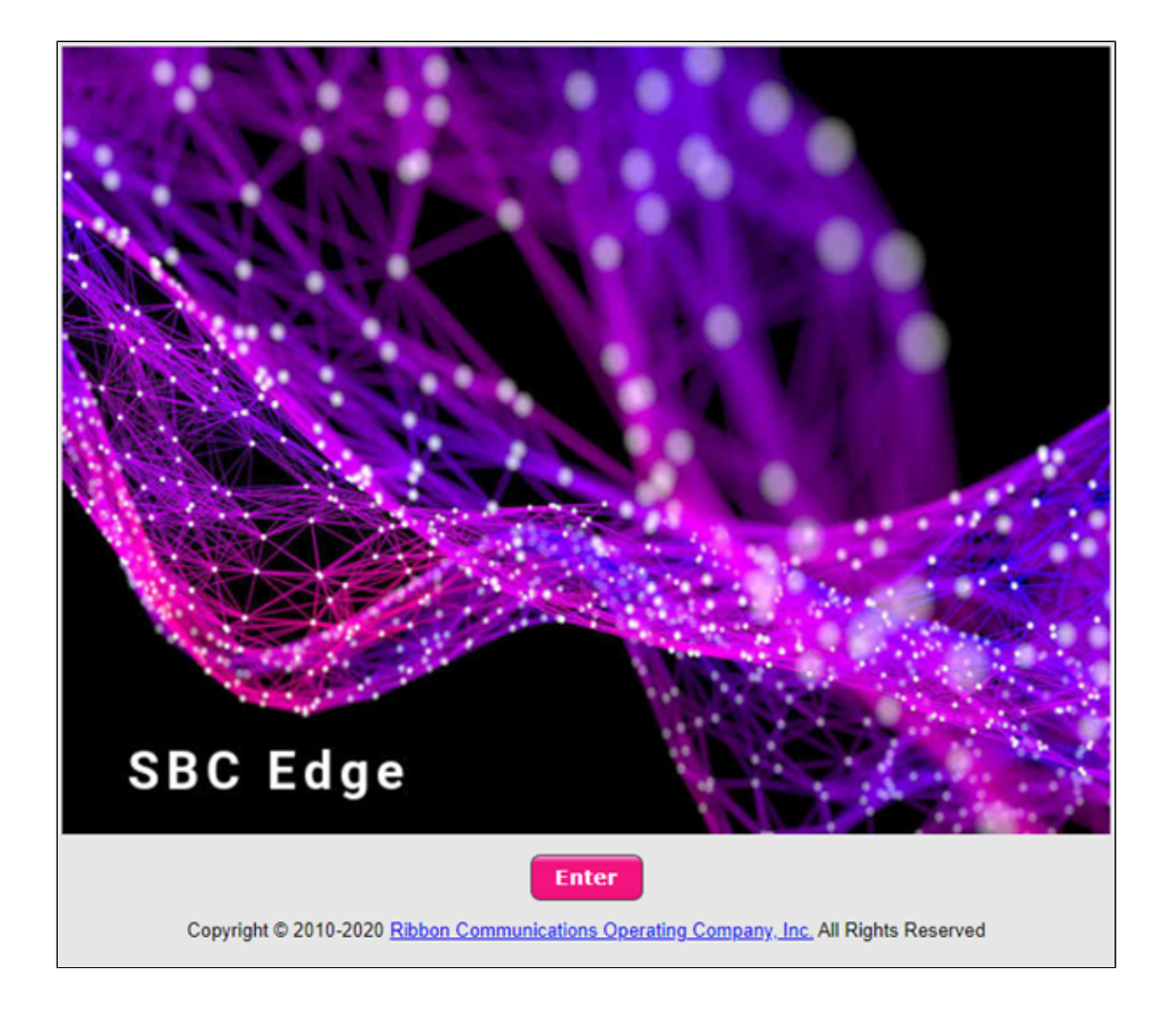

Click on Enter and then log in using admin credentials.

# Welcome to Ribbon SBC SWe Lite

| intercepted, monitored, recor                                                                                                    | ded, copied, audited, inspected, and disclosed to                                                                                                    |
|----------------------------------------------------------------------------------------------------|----------------------------------------------------------------------------------------------------|
| authorized site, customer adm<br>well as authorized officials of                                                                                         | ninistrative, and law enforcement personnel, as government agencies, both domestic and foreign.                                                             |
| By using this system, the user<br>recording, copying, auditing, i<br>authorized personnel.                                                               | consents to such interception, monitoring,<br>nspection, and disclosure at the discretion of                                                                |
|                                                                                                    | of this system may result in administrative                                                                                                    |
| Unauthorized or improper use<br>disciplinary action and civil an                                                                                         | d criminal penalties. By continuing to use this                                                                                                    |
| Unauthorized or improper use<br>disciplinary action and civil an<br>system you indicate your awa<br>of use. CANCEL YOUR LOGIN                            | d criminal penalties. By continuing to use this<br>reness of and consent to these terms and conditions<br>IMMEDIATELY if you do not agree to the conditions |
| Unauthorized or improper use<br>disciplinary action and civil an<br>system you indicate your awa<br>of use. CANCEL YOUR LOGIN<br>stated in this warning. | d criminal penalties. By continuing to use this<br>reness of and consent to these terms and conditions<br>IMMEDIATELY if you do not agree to the conditions |
| Unauthorized or improper use<br>disciplinary action and civil an<br>system you indicate your awa<br>of use. CANCEL YOUR LOGIN<br>stated in this warning. | d criminal penalties. By continuing to use this<br>reness of and consent to these terms and conditions<br>IMMEDIATELY if you do not agree to the conditions |
| Unauthorized or improper use<br>disciplinary action and civil an<br>system you indicate your awa<br>of use. CANCEL YOUR LOGIN<br>stated in this warning. | d criminal penalties. By continuing to use this<br>reness of and consent to these terms and conditions<br>IMMEDIATELY if you do not agree to the conditions |
| Unauthorized or improper use<br>disciplinary action and civil an<br>system you indicate your awa<br>of use. CANCEL YOUR LOGIN<br>stated in this warning. | d criminal penalties. By continuing to use this<br>reness of and consent to these terms and conditions<br>IMMEDIATELY if you do not agree to the conditions |
| Unauthorized or improper use<br>disciplinary action and civil an<br>system you indicate your awa<br>of use. CANCEL YOUR LOGIN<br>stated in this warning. | d criminal penalties. By continuing to use this<br>reness of and consent to these terms and conditions<br>IMMEDIATELY if you do not agree to the conditions |

# **SBC SWe Lite Configuration**

### 1. View License

This page describes how you can view the status of each license along with a copy of the license keys installed on your SBC.

Navigate to System > Licensing > Current Licenses

| Search                                                 | Current Licenses<br>Historical Usage   Download License File | _        | _               | _                  |
|--------------------------------------------------------|--------------------------------------------------------------|----------|-----------------|--------------------|
| Call Routing     Signaling Groups                      | License Format Version 3                                     |          |                 |                    |
| Vetworking Interfaces  System  Node-Level Settings     |                                                              | F        | eature Licenses |                    |
| Licensing     Current Licenses     Install New License | Total 5 Feature License Rows Feature                         | Licensed | Total Licenses  | Available Licenses |
| 🕨 🃁 Software Management                                | SIP Signaling Sessions                                       | ₩/       | 300             | 300                |
| Auth and Directory Services                            | Enhanced Media Sessions with Transcoding                     | ₩⁄       | 100             | 100                |
| ▶ 🥖 SIP                                                | Enhanced Media Sessions without Transcoding                  | ₩/       | 3000            | 3000               |
| ▶ Ø Security                                           | AMR-WB                                                       |          | Unlimited       | Unlimited          |
| <ul> <li>Media</li> <li>Tone Tables</li> </ul>         | SIP Recording                                                |          | 300             | 300                |

# 2. Configure Networking Interfaces

This section contains information about how to manage the way the Ribbon SBC SWe Lite interfaces with the network. The SBC SWe Lite supports five system-created logical interfaces (known as Administrative IP, Ethernet 1 IP, Ethernet 2 IP, Ethernet 3 IP, and Ethernet 4 IP). In addition to the system-created logical interfaces, the SBC SWe Lite supports user-created VLAN logical sub-interfaces.

Configure Ethernet 1 and Ethernet 2 IPs for SBC SWe Lite as follows:

#### Navigate to Networking Interfaces > Logical Interfaces

| Q Search                           | Logical Interfaces          |                       |              |             |                |
|------------------------------------|-----------------------------|-----------------------|--------------|-------------|----------------|
| Expand All   Collapse All   Reload | 🧹   🧭   Create VLAN I/F   🗙 | Total 5 LogicalInterf | ice Rows     |             |                |
| ▶ 🥖 Call Routing                   | Interface<br>Name           | IPv4 Address          | IPv6 Address | Description | Admin<br>State |
| Signaling Groups                   | 🕨 📋 🗌 Admin IP              | 10.54.183.61          |              |             | Enabled        |
| Vetworking Interfaces              | Ethernet 1 IP               | 10.54.                |              |             | Enabled        |
| Admin IP                           | Ethernet 2 IP               | 10.54.                |              |             | Enabled        |
| Ethernet 1 IP                      | 🕨 📄 📄 Ethernet 3 IP         | 11.11.11.11           |              |             | Enabled        |
| Ethernet 3 IP                      | Ethernet 4 IP               | 12.12.12.12           |              |             | Enabled        |
| Ethernet 4 IP                      |                             |                       |              |             |                |

#### Ethernet 1 IP

| Q Search                           | • [] Ethernet 1 IP 10.54.               |
|------------------------------------|-----------------------------------------|
| Expand All   Collapse All   Reload | Identification/Status                   |
| 🕨 🍺 Call Routing                   |                                         |
| Signaling Groups                   | Interface Name Ethernet 1 IP            |
| Vetworking Interfaces              | I/F Index 8                             |
| ▼ 🜽 Logical Interfaces             |                                         |
| Admin IP                           | Allas                                   |
| Ethernet 1 IP                      | Description                             |
| Ethernet 2 IP                      | Admin State Enabled                     |
| Ethernet 3 IP                      | Rammi State Linabled                    |
| Ethernet 4 IP                      |                                         |
| k 🥌 Sustam                         | Networking                              |
| Gystelli                           |                                         |
| Protocolo                          |                                         |
|                                    | MAC Address 52:54:00:81:0a:3a           |
| k d Security                       | IP Addressing Mode Both                 |
| Madia                              |                                         |
| Tana Tablas                        |                                         |
| Tolophony Manping Tobles           | IPv4 Information                        |
| Elephony mapping tables            |                                         |
| Similarity Configuration           | IP Assign Method Static 🗸               |
| Energency Services                 |                                         |
| Intergency Services                | Primary Address 10.54. * xxxx           |
| - Notification manager             | Primary Netmask 255.255.255.0 * x.x.x.x |
|                                    | Media Next Hop IP 10.54                 |
|                                    |                                         |
|                                    |                                         |

Ethernet 2 IP

| O Search                                                                                                    | ▼ 📋 🗋 Ethernet 2 IP 10.54.        |
|----------------------------------------------------------------------------------------------------|-----------------------------------|
| Expand All   Collapse All   Reload                                                                                                    | Identification/Statue             |
| Call Routing                                                                                                    | identification/status             |
| Signaling Groups                                                                                                    | Interface Name Ethernet 2 IP      |
| Vetworking Interfaces                                                                                                    | I/F Index 9                       |
| Version Contraction Contractio | Alias                             |
| Ethernet 1 IP                                                                                                    | Description                       |
| Ethernet 2 IP                                                                                                    | Admin State Enabled V             |
| Ethernet 4 IP                                                                                                    |                                   |
| <ul> <li>▶ Ø System</li> <li>▶ Ø Auth and Directory Services</li> </ul>                                                                                                    | Networking                        |
| 🕨 📁 Protocols                                                                                                    | MAC Address _ 53/54/00 0.50       |
| 🕨 🍎 SIP                                                                                                    | MAC Address 52:54:00:ae:co:59     |
| 🕨 📁 Security                                                                                                    | IP Addressing Mode Both 🗸         |
| 🕨 📁 Media                                                                                                    |                                   |
| F Tone Tables                                                                                                    | IPv4 Information                  |
| Ielephony Mapping Tables                                                                                                    |                                   |
| SIMMP/Alarms                                                                                                    | IP Assign Method Static 🗸         |
|                                                                                                    | Primary Address 10.5.4            |
| Notification Manager                                                                                                    |                                   |
|                                                                                                    | Primary Netmask 255.255.0 * x.x.x |
|                                                                                                    | Media Next Hop IP 10.54.          |

# 3. Configure Static Routes

Static routes are used to create communication to remote networks. In a production environment, static routes are mainly configured for routing from a specific network to another network that can only be accessed through one point or one interface (single path access or default route).

- For smaller networks with just one or two routes, configuring static routing is preferable. This is often more efficient since a link is not being
  wasted by exchanging dynamic routing information.
- For networks that have a LAN-side gateway on Voice VLAN or Multi-Switch Edge Devices (MSEs) with voice VLAN towards the SBC Edge, static routing configurations are not required.

#### **Destination IP**

Specifies the destination IP address

#### Mask

Specifies the network mask of the destination host or subnet. If the 'Destination IP Address' field and 'Mask' field are both 0.0.0.0, the static route is called the 'default static route'.

#### Gateway

Specifies the IP address of the next-hop router to use for this static route.

#### Navigate to Protocols > IP > Static Routes

| Protocols            | Statio | Static IP Route Table   |                |               |         |                         |  |  |  |
|----------------------|--------|-------------------------|----------------|---------------|---------|-------------------------|--|--|--|
| V DNS                | +13    | 🗙 Total S 1P Route Rows |                |               |         |                         |  |  |  |
| C Static Routes      | Ro     | ow ID                   | Destination IP | Mask          | Gateway | Administrative Distance |  |  |  |
| Coung Table          | 1      |                         | 0.0.0.0        | 0.0.0.0       | 10.54.  | 1                       |  |  |  |
| Access Control Lists | 2      |                         | 10.54.         | 255.255.255.0 | 10.54.  | 1                       |  |  |  |
| NAT                  | 3      |                         | 10.54.         | 255.255.255.0 | 10.54.  | 1                       |  |  |  |
| SIP                  | 4      |                         | 10.54.         | 255.255.255.0 | 10.54.  | 1                       |  |  |  |
| 🕨 💋 Local Registrars | 5      |                         | 10.54.         | 255.255.255.0 | 10.54.  | 1                       |  |  |  |

# 4. Configure a Local Registrar

SIP provides a registration function that allows users to upload their current locations for use by proxy servers. Registration creates bindings in a location service for a particular domain that associates an address-of-record URI with one or more contact addresses.

Registration entails sending a REGISTER request to a special type of UAS (User-Agent Server) known as a registrar. A registrar acts as the front-end to the location service for a domain, reading and writing mappings based on the contents of REGISTER requests.

In this interop, the Broadsoft AS handles the registration for its users with authentication.

# (i) warning

Registration on SBC Edge with the reg-key parameter will be supported in the upcoming release. During this interop, incoming routes were configured for each user/endpoint as a workaround.

#### Navigate to SIP > Local Registrars

| Q Search                              | SIP Local | Registrar Table    |                    |            |   |                             |
|---------------------------------------|-----------|--------------------|--------------------|------------|---|-----------------------------|
| Expand All   Collapse All   Reload    | +1 X      | Total 1 SIP L      | ocal Registrar Row |            |   |                             |
| 🕨 🃁 Call Routing                      |           | Description        |                    | Max. Users |   | Display                     |
| Signaling Groups                      | <b>v</b>  | REGISTRAR          |                    | 1000       |   | Counters   Registered Users |
| Metworking Interfaces                 |           |                    |                    |            |   |                             |
| System Auth and Directory Services    |           |                    |                    |            | 1 |                             |
| Protocols                             |           | Description        | REGISTRAR          |            | J |                             |
| V 🖾 SIP                               | Maxim     | um Number of Users | 1000 * [15000]     |            |   |                             |
| V Local Registrars                    |           |                    |                    |            |   |                             |
| REGISTRAR                             |           |                    |                    |            |   |                             |
| Local / Pass-thru Auth Tables         |           |                    |                    |            |   | Apply                       |
| <ul> <li>SIP Server Tables</li> </ul> |           |                    |                    |            |   |                             |

# 5. Configure a SIP Profile

SIP Profiles control the how the SBC Edge communicates with SIP devices. They control important characteristics such as: session timers, SIP header customization, SIP timers, MIME payloads, and option tags.

Navigate to SIP > SIP Profiles

| <ul> <li>Call Routing</li> <li>Signaling Groups</li> </ul>                                                  | Description Sip Profile                           |                     |                                          |  |  |  |
|----------------------------------------------------------------------------------------------------|---------------------------------------------------|---------------------|------------------------------------------|--|--|--|
|                                                                                                    | Ses                                               | sion Timer          | MIME Payloads                            |  |  |  |
| Auth and Directory Services     Protocols                                                                   | Session Timer Disable                             | ~                   | ELIN Identifier                          |  |  |  |
| V SIP<br>Cocal Registrars<br>Local / Pass-thru Auth Tables                                                  |                                                   |                     | Unknown Subtype Passthrough Disable V    |  |  |  |
| Sip Profile                                                                                                 | Header                                            | Customization       | Options Tags                             |  |  |  |
| <ul> <li>SIP Server Tables</li> <li>Trunk Groups</li> </ul>                                                 | FQDN in From Header Static Host FQDN/IP[:port]    | Server FQDN V       | 100rel Supported V<br>Path Not Present V |  |  |  |
| <ul> <li>NAT Qualified Prefix Tables</li> <li>Remote Authorization Tables</li> </ul>                        | FQDN in Contact Header                            | Static 🗸            | Update Supported V                       |  |  |  |
| <ul> <li>Contact Registrant Table</li> <li>Message Manipulation</li> <li>Node-Level SIP Settings</li> </ul> | Send Assert Header<br>SBC Edge Diagnostics Header | Enable              |                                          |  |  |  |
| <ul> <li>SIP Recording</li> <li>Security</li> </ul>                                                         | Trusted Interface<br>UA Header                    | Ribbon              |                                          |  |  |  |
| ▶ 🥖 Media<br>▶ 💋 Tone Tables                                                                                | Calling Info Source<br>Diversion Header Selection | RFC Standard        |                                          |  |  |  |
| <ul> <li>Felephony Mapping Tables</li> <li>SNMP/Alarms</li> </ul>                                           | Record Route Header                               | RFC 3261 Standard 🗸 |                                          |  |  |  |

# 6. Configure SIP Sever Tables

SIP Server Tables contain information about the SIP devices connected to the SBC Edge. The entries in the tables provide information about the IP addresses, ports, and protocols used to communicate with each server.

3 SIP devices are used in this case.

Navigate to SIP > SIP Server Tables

UAC

| O Search                           | UAC                              |                            |              |       |          |                     |
|------------------------------------|----------------------------------|----------------------------|--------------|-------|----------|---------------------|
| Expand All   Collapse All   Reload | Create SIP Server 🔻   🗶   🦯 Tota | al <b>1 SIP Server</b> Row |              |       |          |                     |
| 🕨 💋 Call Routing                   | Host / Domain                    | Server Lookup              |              | Port  | Protocol | Display<br>Counters |
| 🕨 💋 Signaling Groups               | 🔻 📋 🗌 10.70. <b></b>             | IP/FQDN                    |              | 5060  | UDP      | Counters            |
| Metworking Interfaces              |                                  |                            |              |       |          |                     |
| 🕨 📁 System                         | Server Host                      |                            | Transport    |       |          |                     |
| Auth and Directory Services        |                                  |                            |              |       |          |                     |
| Protocols                          | Server Lookup IP/FQDN            |                            | Monitor None | ~     |          |                     |
|                                    | Priority 1                       |                            | None         |       |          |                     |
| Local Registrars                   |                                  | - 1                        |              |       |          |                     |
| SIP Profiles                       | Host FQDN/IP 10.70.              | <u> </u>                   |              |       |          |                     |
| SIP Server Tables                  | Port 5060 * [165535]             |                            |              |       |          |                     |
| Default SIP Server                 | Protocol UDP ×                   |                            |              |       |          |                     |
| UAC                                |                                  |                            |              |       |          |                     |
| UAS                                |                                  |                            |              |       |          |                     |
| UAC2                               | Remote Authorization and Con     | tacts                      |              |       |          |                     |
| SIPREC                             |                                  |                            |              |       |          |                     |
| 💋 Trunk Groups                     | Remote Authorization Table None  | <b>~</b> +                 |              |       |          |                     |
| 📁 NAT Qualified Prefix Tables      | Contact Registrant Table None    | ✓ +                        |              |       |          |                     |
| 📁 Remote Authorization Tables      | Session URI Validation           | ~                          |              |       |          |                     |
| 💋 Contact Registrant Table         |                                  | _                          |              |       |          |                     |
| 🕨 🏓 Message Manipulation           |                                  |                            |              |       |          |                     |
| Node-Level SIP Settings            |                                  |                            |              |       | -        |                     |
| SIP Recording                      |                                  |                            |              | Apply |          |                     |

#### UAC2

|                               | UAC2                           |                     |              |       |          |                     |
|-------------------------------|--------------------------------|---------------------|--------------|-------|----------|---------------------|
| G search                      | Create SIP Server 🔻   🗙   🌽    | al 1 SIP Server Row |              |       |          |                     |
| Call Routing                  | Host / Domain                  | Server Lookup       |              | Port  | Protocol | Display<br>Counters |
| Signaling Groups              | v 📋 🗌 10.54. <mark> </mark>    | IP/FQDN             |              | 5060  | UDP      | Counters            |
| Metworking Interfaces         |                                |                     |              |       |          |                     |
| System                        | Server Host                    |                     | Transport    |       |          |                     |
| Auth and Directory Services   |                                |                     |              |       |          |                     |
| Protocols                     | Server Lookup IP/FQDN          |                     | Monitor None | ~     |          |                     |
| SIP                           | Priority 1                     |                     |              |       |          |                     |
| Local / Pass-thru Auth Tables |                                | <b>-</b> .          |              |       |          |                     |
| SIP Profiles                  | HUST PQDIV/1P 10,54            |                     |              |       |          |                     |
| V SIP Server Tables           | Port 5060 * [165535]           |                     |              |       |          |                     |
| C Default SIP Server          | Protocol UDP V                 |                     |              |       |          |                     |
| CAC 📄 UAC                     |                                |                     |              |       |          |                     |
| UAS I                         |                                | t t-                |              |       |          |                     |
| UAC2                          | Remote Authorization and Con   | tacts               |              |       |          |                     |
| E SIPREC                      | Demote Authorization Table     |                     |              |       |          |                     |
| 💋 Trunk Groups                | None None                      | <b>*</b>            |              |       |          |                     |
| 💋 NAT Qualified Prefix Tables | Contact Registrant Table None  | ✓ +                 |              |       |          |                     |
| Premote Authorization Tables  | Session URI Validation Liberal | ~                   |              |       |          |                     |
| Contact Registrant Table      |                                |                     |              |       |          |                     |
| Message Manipulation          |                                |                     |              |       |          |                     |
| Node-Level SIP Settings       |                                |                     |              |       |          |                     |
| SIP Recording                 |                                |                     |              | Apply |          |                     |

# 7. BroadSoft Configuration on SBC SWe Lite

# 7a. SIP Server Table entry for the BroadSoft FQDN

# (

warning 3xx SIP response handling on SBC Edge with maddr in the Contact header will be supported in the upcoming release.

Navigate to SIP > SIP Server Tables

| Q Search                           | UAS                                                |                |      |          |                     |
|------------------------------------|----------------------------------------------------|----------------|------|----------|---------------------|
| Expand All   Collapse All   Reload | Create SIP Server 🔻   💥   🦺 Total 1 SIP Server Row |                |      |          |                     |
| Call Routing                       | Host / Domain                                      | Server Lookup  | Port | Protocol | Display<br>Counters |
| 🕨 📁 Signaling Groups               | 🔻 📋 🗌 ns1.stbroadsoft.com                          | IP/FQDN        | 5060 | UDP      | Counters            |
| Metworking Interfaces              |                                                    |                |      |          |                     |
| 🕨 📁 System                         | Server Host                                        | Transport      |      |          |                     |
| Auth and Directory Services        |                                                    | inditoport     |      |          |                     |
| Protocols                          | Server Lookup IP/FODN                              | Monitor Nana Y |      |          |                     |
| V SIP                              | Priority 1                                         | None           |      |          |                     |
| Local Registrars                   |                                                    |                |      |          |                     |
| Local / Pass-thru Auth Tables      | Host FQDN/IP ns1.stbroadsoft.com *                 |                |      |          |                     |
| SIP Fromes                         | Host IP Version IPv4 🗸                             |                |      |          |                     |
| Default SIP Server                 | Port 5060 * /1 655351                              |                |      |          |                     |
| UAC                                |                                                    |                |      |          |                     |
| UAS I                              | Protocol UDP V                                     |                |      |          |                     |
| UAC2                               |                                                    |                |      |          |                     |
| E SIPREC                           | Remote Authorization and Contacts                  |                |      |          |                     |
| 💋 Trunk Groups                     |                                                    | 1              |      |          |                     |
| NAT Qualified Prefix Tables        | Remote Authorization Table None 🗸 🕂                |                |      |          |                     |
| 💋 Remote Authorization Tables      | Contact Registrant Table                           |                |      |          |                     |
| 💋 Contact Registrant Table         |                                                    |                |      |          |                     |
| 🕨 📁 Message Manipulation           | Session URI Validation Liberal                     |                |      |          |                     |
| Node-Level SIP Settings            |                                                    |                |      |          |                     |
| SIP Recording                      |                                                    |                |      |          |                     |
| 🕨 🥬 Security                       |                                                    | App            | v    |          |                     |
| k 📹 Modia                          |                                                    |                |      |          |                     |

# 7b. DNS configuration

#### **Use Primary DNS**

Specifies whether or not the SBC uses DNS. Available options:  $\ensuremath{\text{Yes}}$  or  $\ensuremath{\text{No}}$  .

#### **Primary Server IP**

Specifies the IPv4 or IPv6 address of the Primary DNS server. Field is displayed when the Use Primary DNS field is set to Yes.

Navigate to System > Node-Level Settings

| Q Search                                                                                                    | Node-Level Settings<br>Set Date/Time   Backup Config   Restore Config   Clear DNS Cache                 |                                                                                         |
|----------------------------------------------------------------------------------------------------|----------------------------------------------------------------------------------------------------|-----------------------------------------------------------------------------------------|
| Expand All   Collapse All   Keload                                                                                                    | Host Information                                                                                        | Domain Name Service                                                                     |
| Signaming strops     Networking Interfaces     System     Networking Interfaces     Software Management     Auth and Directory Services     Protocols     Sp     Software Management     Software Management     Software | Host Name EISwelite •<br>Domain Name •<br>System Description •<br>System Location •<br>System Contact • | Use Primary DNS Yes   Primary Server IP 10.54  Primary Source Auto Use Secondary DNS No |

# 8. SIPREC configuration on SBC SWe Lite

### 8a. SIP Server Table entry for SIPREC

Navigate to SIP > SIP Server Tables

#### SIPREC

| Q Search                           | SIPREC                                             |                |      | _        | _                   |  |  |  |  |  |
|------------------------------------|----------------------------------------------------|----------------|------|----------|---------------------|--|--|--|--|--|
| Expand All   Collapse All   Reload | Create SIP Server 🔻   💥   🥂 Total 1 SIP Server Row |                |      |          |                     |  |  |  |  |  |
| Eall Routing                       | Host / Domain                                      | Server Lookup  | Port | Protocol | Display<br>Counters |  |  |  |  |  |
| 🕨 💋 Signaling Groups               | v 📋 🗌 10.54. 🔜 .                                   | IP/FQDN        | 5060 | UDP      | Counters            |  |  |  |  |  |
| Metworking Interfaces              |                                                    |                |      |          |                     |  |  |  |  |  |
| 🕨 🏓 System                         | Server Host                                        | Transport      |      |          |                     |  |  |  |  |  |
| Auth and Directory Services        | Server Host                                        | Tansport       | _    |          |                     |  |  |  |  |  |
| Protocols                          | Server Lookup IP/SODN                              |                |      |          |                     |  |  |  |  |  |
| 🔻 🚧 SIP                            |                                                    | Monitor None V |      |          |                     |  |  |  |  |  |
| Local Registrars                   | Priority 1                                         |                |      |          |                     |  |  |  |  |  |
| 📁 Local / Pass-thru Auth Tables    | Host FQDN/IP 10.54.                                |                |      |          |                     |  |  |  |  |  |
| SIP Profiles                       | Part Face                                          |                |      |          |                     |  |  |  |  |  |
| SIP Server Tables                  | ×[1.65535]                                         |                |      |          |                     |  |  |  |  |  |
| i Default SIP Server               | Protocol UDP 🗸 *                                   |                |      |          |                     |  |  |  |  |  |
| UAC 📄                              |                                                    |                |      |          |                     |  |  |  |  |  |
| UAS 📄                              |                                                    |                |      |          |                     |  |  |  |  |  |
| UAC2                               |                                                    |                |      |          |                     |  |  |  |  |  |
| SIPREC                             |                                                    |                | pply |          |                     |  |  |  |  |  |

### 8b. SIP Recording Table entry

#### Navigate to SIP > SIP Recording

| Q Search                           | SIP Recording Table           |               |                |                                |
|------------------------------------|-------------------------------|---------------|----------------|--------------------------------|
| Expand All   Collapse All   Reload | 🧹 l 🥝 l 🕂 l 🗙 🛛 Total 1 SIP   | Recording Row |                |                                |
| 🕨 🥖 Call Routing                   | Description                   | Admin State   | Service Status | Display                        |
| 🕨 📁 Signaling Groups               |                               | 良/            | Up             | Counters   Channels   Sessions |
| Metworking Interfaces              | Description groups            | •             | · ·            |                                |
| 🕨 🃁 System                         | Description SIPREC            |               |                |                                |
| Auth and Directory Services        | Admin State Enabled 🗸         |               |                |                                |
| 🕨 📁 Protocols                      |                               |               |                |                                |
| V SIP                              |                               |               |                |                                |
| 🕨 🥖 Local Registrars               | SIP Channels                  | s and Routing |                |                                |
| 📁 Local / Pass-thru Auth Tables    |                               |               |                | Media Information              |
| SIP Profiles                       | No. of Channels 10            | * [11200]     |                |                                |
| 🕨 🃁 SIP Server Tables              | SIP Profile Default SIP       | Profile 🗸 🕇   | Crypto         | Profile ID None 🗸              |
| 📁 Trunk Groups                     |                               |               |                | +                              |
| 💋 NAT Qualified Prefix Tables      | Recording Server Table SIPREC | <b>*</b>      | Support        | ted Audio Proxy                |
| prote Authorization Tables         | Load Balancing Round Robin    | л <b>У</b>    |                | Modes                          |
| 💋 Contact Registrant Table         | Channel Hunting Most Idle     | ~             |                |                                |
| Message Manipulation               | mostraic                      |               |                | SIP IP Details                 |
| Node-Level SIP Settings            |                               |               |                |                                |
| V 💋 SIP Recording                  |                               |               | Signalin       | g/Media                        |
| SIPREC                             |                               |               | s              | ource IP                       |
| 🕨 🧯 Security                       |                               |               | Signali        | ng DSCP 40 * [063]             |

# 9. Configure SIP Message Rule Table

The SBC Edge allows a maximum of 100 SIP Message Rule Tables and a maximum of 32 SIP Message rules per table. The maximum of 32 SIP Message rules per table includes all SIP rule types: Header, Request, Status, and Raw.

Navigate to SIP > Message Manipulation > Message Rule Tables

| Q Search                                                                                                    | SIP Message Rule Table                                                                        |                                        |                    |
|----------------------------------------------------------------------------------------------------|-----------------------------------------------------------------------------------------------|----------------------------------------|--------------------|
| Expand All   Collapse All   Reload                                                                                                    | +   🗙   Test Selected Tables Tota                                                             | I 1 SIP Message Manipulation Table Row |                    |
| 🕨 🥖 Call Routing                                                                                                    | Description                                                                                   | Result Type                            | Message Type       |
| Signaling Groups     Metworking Interfaces     System     Muth and Directory Services     Potocols                                           | SMM Outbound      Description     SMM Outbound      Applicable Messages     Selected Messages | Optional                               | INVITE<br>REGISTER |
| Coal Registrars     Coal / Pass-thru Auth Tables     SIP Profiles     SIP Server Tables                                                      | Invite<br>Register<br>ACK                                                                     | Add/Edit<br>Remove                     |                    |
| <ul> <li>Trunk Groups</li> <li>NAT Qualified Prefix Tables</li> <li>Remote Authorization Tables</li> <li>Contact Registrant Table</li> </ul> | Table Result Type Optional                                                                    | v                                      |                    |
| Message Manipulation Message Rule Tables SMM Outbound                                                                                        |                                                                                               |                                        |                    |

• Add a Request Line Rule to modify "ns1.stbroadsoft.com" to "stbroadsoft.com" in the "Request Line"

| Q Search                           | SMM Out   | bound                |                                                |                              |                  |
|------------------------------------|-----------|----------------------|------------------------------------------------|------------------------------|------------------|
| Expand All   Collapse All   Reload | 🗸 I 🔕 I   | Create Rule 🔻   🗙    | 🥂   Test Message 🛛 🛛 Total 4 Message Manipulat | tion Rules Rows              |                  |
| 🕨 💋 Call Routing                   |           | Admin<br>State       | Rule Type                                      | Result Type                  | Description      |
| 🕨 💋 Signaling Groups               | V 🗋 🗆     | 見/                   | Request Line Rule                              | Optional                     | Request line SMM |
| 🕨 📁 Networking Interfaces          |           | •                    |                                                |                              |                  |
| 🕨 🥩 System                         | Test Rule |                      |                                                |                              |                  |
| Auth and Directory Services        |           |                      |                                                |                              |                  |
| Protocols                          |           |                      |                                                |                              |                  |
| 🔻 💋 SIP                            |           | Description Reque    | est line SMM                                   |                              |                  |
| 🕨 🃁 Local Registrars               |           | . [                  |                                                |                              |                  |
| 🥖 Local / Pass-thru Auth Tables    | Condit    | Ion Expression Add/E | Edit                                           |                              |                  |
| SIP Profiles                       |           | Admin State Enable   | ed 🗸                                           |                              |                  |
| 🕨 🃁 SIP Server Tables              |           | Result Type Option   | nal 🗸                                          |                              |                  |
| 📁 Trunk Groups                     |           |                      |                                                |                              |                  |
| 💋 NAT Qualified Prefix Tables      |           |                      |                                                |                              |                  |
| Remote Authorization Tables        | Req       | uest Line Value Modi | ify  Add/Edit Match: (.*)ns1.stbroadsoft.com(. | Replace: \1stbroadsoft.com\2 |                  |
| 💋 Contact Registrant Table         |           |                      |                                                |                              |                  |
| 🔻 💋 Message Manipulation           |           |                      |                                                |                              |                  |
| 🔻 🧀 Message Rule Tables            |           |                      |                                                |                              |                  |
| C SMM Outbound                     |           |                      |                                                |                              |                  |

• Add a Header Rule to modify "ns1.stbroadsoft.com" in the "From" header to "stbroadsoft.com"

| Q Search                                                                                                    | SMM Outbound                                                                                                    |                                          |                          |                  |
|----------------------------------------------------------------------------------------------------|----------------------------------------------------------------------------------------------------|------------------------------------------|--------------------------|------------------|
| Expand All   Collapse All   Reload                                                                                                    | 🧹   ⊘   Create Rule 🔻   🗙                                                                                                    | 🖊   Test Message Total 4 Message Manipuk | ation Rules Rows         |                  |
| 🕨 🃁 Call Routing                                                                                                    | Admin<br>State                                                                                                    | Rule Type                                | Result Type              | Description      |
| Signaling Groups                                                                                                    | ▶ 🗊 🗆 🐶                                                                                                    | Request Line Rule                        | Optional                 | Request line SMM |
| Vetworking Interfaces     System                                                                                                    | ▼ 🗀 🗆 🦞                                                                                                    | Header Rule                              | Optional                 | From header Rule |
| Auth and Directory Services                                                                                                    | Test Rule                                                                                                    |                                          |                          |                  |
| Protocols                                                                                                    |                                                                                                    |                                          |                          |                  |
| <ul> <li>SIP</li> <li>Local / Pass-thru Auth Tables</li> <li>SIP Profiles</li> <li>SIP Server Tables</li> <li>Truk Groups</li> <li>NAT Qualified Prefix Tables</li> <li>Remote Authorization Tables</li> <li>Condicat Registrant Table</li> <li>Message Manipulation</li> <li>SM0 dubound</li> <li>Condition Rule Table</li> </ul> | Description From H<br>Condition Expression Add/E<br>Admin State Enable<br>Result Type Option<br>Header Action Modify<br>Header Name From | eader Rule<br>dit                        | lace:\1stbroadsoft.com\2 |                  |

• Follow the same procedure to add Header Rules for "To" and "PAI" headers

# **10. Configure Signaling Groups**

Signaling groups allow telephony channels to be grouped together for the purposes of routing and shared configuration. They are the entity to which calls are routed, as well as the location from which Call Routes are selected.

#### Navigate to Signaling Groups (Add SIP SG)

#### INGRESS\_SG

- In SIP Profile, choose the "Sip Profile" created in step 5.
- In SIP Mode, select Local Registrar and attach the SIP Local Registrar created in step 4.
- In Agent Type, select Access Mode.

| Q Search                           | Signaling Group Table                                   |                       |            |                   |                                |                 |  |  |  |  |
|------------------------------------|---------------------------------------------------------|-----------------------|------------|-------------------|--------------------------------|-----------------|--|--|--|--|
| Expand All   Collapse All   Reload | V   [1, 1 ] Add SIP SG   X Total 2 Signaling Group Rows |                       |            |                   |                                |                 |  |  |  |  |
| 🕨 🍺 Call Routing                   | Type Description                                        | Admin State           | Service St | atus              | Display                        |                 |  |  |  |  |
| Signaling Groups                   | ▼ 📄 SIP INGRESS_SG                                      | ₽ <b>v</b>            | Up         |                   | Counters   Channels   Sessions |                 |  |  |  |  |
| (SIP) EGRESS_SG                    | Description INGRESS_SG                                  |                       |            |                   |                                |                 |  |  |  |  |
| Metworking Interfaces              | Admin State Enabled 🗸                                   |                       |            |                   |                                |                 |  |  |  |  |
| 🕨 📁 System                         | Service Status Up                                       |                       |            |                   |                                |                 |  |  |  |  |
| Auth and Directory Services        |                                                         |                       |            |                   |                                |                 |  |  |  |  |
| Protocols                          | SIP (                                                   | Channels and Routing  |            |                   |                                |                 |  |  |  |  |
| 🕨 🃁 SIP                            |                                                         | shannolo ana rtoa ang |            |                   |                                |                 |  |  |  |  |
| Security                           | Antine Cat Table                                        |                       |            |                   | Media Information              |                 |  |  |  |  |
| 🕨 🥖 Media                          | Action Set Table No                                     | one 🗸                 | •          |                   |                                | _               |  |  |  |  |
| 🕨 🥖 Tone Tables                    | Call Routing Table IN                                   | GRESS 🗸               | •          |                   | DSP                            | A distance of a |  |  |  |  |
| Telephony Mapping Tables           | No. of Channels 10                                      | * [1 1200]            |            | Supported Audio   | Proxy                          | Add/Edit =      |  |  |  |  |
| 🕨 🧯 SNMP/Alarms                    |                                                         | [111200]              |            | modes             | Direct                         | Remove          |  |  |  |  |
| Logging Configuration              | SIP Profile Sip                                         | Profile 🗸             | •          |                   | Proxy with Local SRIP          |                 |  |  |  |  |
| Emergency Services                 | SIP Mode Lo                                             | cal Registrar 🗸 🗸     |            | Supported         | Proxy                          | Add/Edit        |  |  |  |  |
| 📁 Notification Manager             | Registrar DE                                            |                       |            | Video/Application | Direct                         |                 |  |  |  |  |
|                                    | Registral RE                                            |                       |            | Modes             |                                | Kemove          |  |  |  |  |
|                                    | Agent Type Ac                                           | cess Mode 🗸 🗸 🗸       |            | Media List ID     | Default Media List             | 1.              |  |  |  |  |
|                                    |                                                         | 1                     |            | . ieula List ID   | Delault media List             | •               |  |  |  |  |

- Enable SIP recording and attach the Recording Server Table created for SIP recording.
- Select Ethernet 1 as the Signaling/Media Source IP.

| V C SIP INGRESS_SG             | ₩/ | Up | Counters   C                   | hannels   Sessions    |
|--------------------------------|----|----|--------------------------------|-----------------------|
| SIP Recording                  |    |    |                                |                       |
| SIP Recording Status Enabled 🗸 | 1  |    | Марр                           | bing Tables           |
| SIP Recorder SIPREC 🗸          | j  |    | SIP To Q.850 Override Table    | Default (RFC4497)     |
|                                |    |    | Q.850 To SIP Override Table    | Default (RFC4497)     |
|                                |    |    | Pass-thru Peer SIP Response    | ♥<br>Enable ♥         |
|                                |    |    |                                |                       |
|                                |    |    | SIP                            | IP Details            |
|                                |    |    | Teams Local Media Optimization | Disable 🗸             |
|                                |    |    | Signaling/Media Source IP      | Ethernet 1 IP (10.54. |
|                                |    |    | Signaling DSCP                 | 40 * [063]            |
| _                              |    |    |                                |                       |

• Configure A1 and A2 IP addresses as the Federated IPs for the INGRESS\_SG.

| Listen Ports                       |                |            |                     |               | F                 | ederated IP/FQDN |
|------------------------------------|----------------|------------|---------------------|---------------|-------------------|------------------|
| 👍   🗙 Total 3 SIP Listen Port Rows |                |            | +1                  | X Total 2 SIP | Federated IP Rows |                  |
|                                    | Port           | Protocol   | TLS Profile ID      |               | IP/FQDN           | Netmask/Prefix   |
| / 🗆                                | 5060           | UDP        | N/A                 | / 0           | 10.70.            | 255.255.255      |
| / 🗆                                | 5060           | TCP        | N/A                 | / 0           | 10.70.            | 255.255.255      |
| / 🗆                                | 5061           | TLS        | Default TLS Profile |               |                   |                  |
|                                    |                |            |                     | -             |                   |                  |
| Messag                             | e Manipulation | Disabled 🗸 |                     |               |                   |                  |

#### EGRESS SG

- In SIP Profile, choose the "Sip Profile" created in step 5.
- In SIP Mode, select Basic Call.
- In Agent Type, select Access Mode from the drop down.

| Ŀ | 🕫 📄 SIP          | EGRESS_S          | iG 🔍                     |   | Up |   | Co                         | ounters   Channels   Sessions |          |
|---|------------------|-------------------|--------------------------|---|----|---|----------------------------|-------------------------------|----------|
|   | Description E    | EGRESS_ <u>SG</u> |                          |   | ]  |   |                            |                               |          |
|   | Admin State E    | Enabled 🗸         | •                        |   |    |   |                            |                               |          |
|   | Service Status U | p                 |                          |   |    |   |                            |                               |          |
|   |                  |                   |                          |   |    | _ |                            |                               |          |
|   |                  | 5                 | SIP Channels and Routing |   |    |   |                            |                               |          |
|   |                  |                   |                          |   |    |   |                            | Media Information             |          |
|   | Acti             | ion Set Table     | None 🗸                   | + |    |   |                            |                               |          |
|   | Call R           | Routing Table     | EGRESS V                 | + |    |   |                            | DSP                           |          |
|   | No.              | of Channels       | 10 * [11200]             |   |    |   | Supported Audio<br>Modes   | Proxy<br>Direct               | Remove   |
|   |                  | SIP Profile       | Sip Profile 🗸            | + |    |   |                            | Proxy with Local SRTP         |          |
|   |                  | SIP Mode          | Basic Call 🗸             |   |    |   | Supported                  | Proxy                         | Add/Edit |
|   |                  | Agent Type        | Access Mode 🗸 🗸          |   |    |   | Video/Application<br>Modes | Direct                        | Remove   |
|   | I                | nterop Mode       | Standard V               | ] |    |   | Media List ID              | Default Media List 🗸          | +        |

• Select UAS as the SIP Server Table.

| - | SIP            | EGRESS_S           | sg 🍡                  | Up | <u>C</u>             | ounters   Channels   Sessions |        |
|---|----------------|--------------------|-----------------------|----|----------------------|-------------------------------|--------|
|   |                | Agent Type         | Access Mode 🗸         |    | Modes                | •                             | Remove |
|   |                | Interop Mode       | Standard 🗸            |    | Media List ID        | Default Media List            |        |
|   |                | Registrant TTL     | 3600 * [3086400] secs |    | Proxy Local SRTP     |                               |        |
|   | - I            | SIP Server Table   | UAS 🗸                 | •  | Crypto Profile ID    | None 🗸                        | •      |
|   |                | Load Balancing     | Round Robin           |    | Play Ringback        | Auto on 180 🗸 🗸               |        |
|   |                | Chapped Hunting    | Mestidie              |    | Tone Table           | Default Tone Table            | +      |
|   |                |                    |                       |    | Play Congestion      | Disable 🗸                     |        |
|   | Notify         | / Lync CAC Profile | Disable 🗸             |    | Ione                 |                               |        |
|   | C              | hallenge Request   | Disable 🗸             |    | Early 183            | Disable 🗸                     |        |
|   | Outboun        | nd Proxy IP/FQDN   |                       |    | Allow Refresh<br>SDP | Enable 🗸                      |        |
|   | Out            | bound Proxy Port   | 5060 [165535]         |    | Music on Hold        | Disabled 🗸                    |        |
|   | Call Setup     | p Response Timer   | 255 [180750] secs     |    | RTCP<br>Multiplexing | Disable 🗸                     |        |
|   | Call           | Proceeding Timer   | 180 [24750] secs      |    |                      |                               |        |
|   | Forked Call An | nswered Too Soon   | Disable 🗸             |    |                      | Mapping Tables                |        |

Enable SIP Recording Status and attach the Recording Server Table created for SIP recording.
Select Ethernet 2 as the Signaling/Media Source IP.

| SIP Recording SIP Recording Status Enabled  SIP Recorder SIPREC | SIP To Q.850 Override Table<br>Q.850 To SIP Override Table<br>Pass-thru Peer SIP Response<br>Code<br>Cod |
|-----------------------------------------------------------------|----------------------------------------------------------------------------------------------------|
|                                                                 | SIP IP Details                                                                                                    |
|                                                                 | Signaling DSCP 40 * (0.63)                                                                                                    |
|                                                                 | Static NAT - Outbound                                                                                                    |

- Enable Message Manipulation for the Egress SG.
- Configure "stbroadsoft.com" as the Federated IP/FQDN.

| 41 X                | Total 3 SIP Listen Port R                                  | Rows                | Total 1 SIP Federated IP Row    |  |  |
|---------------------|------------------------------------------------------------|---------------------|---------------------------------|--|--|
| Port                | Protocol                                                   | TLS Profile ID      | IP/FQDN Netmask/Prefix          |  |  |
| / 🗍 5060            | UDP                                                        | N/A                 | / _ stbroadsoft.com 255.255.255 |  |  |
| / 🗌 5060            | ТСР                                                        | N/A                 |                                 |  |  |
| / 🗌 5061            | TLS                                                        | Default TLS Profile |                                 |  |  |
| Message Manipulatio | Message Manipulation Enabled V                             |                     |                                 |  |  |
|                     | Inbound Message Manipulation Outbound Message Manipulation |                     |                                 |  |  |
|                     | Inbound Mess                                               | sage Manipulation   | Outbound Message Manipulation   |  |  |

# **11. Configure Call Routing Transformation Tables**

Transformation Tables facilitate the conversion of names, numbers and other fields when routing a call. They can, for example, convert a public PSTN number into a private extension number, or into a SIP address (URI). Every entry in a Call Routing Table requires a Transformation Table, and they are selected from there.

#### Navigate to Call Routing > Transformation

| Q Search                           | ROUTING                                           |                               |  |  |  |  |  |
|------------------------------------|---------------------------------------------------|-------------------------------|--|--|--|--|--|
| Expand All   Collapse All   Reload | VI 🖉 I 🕂 I 🗶 I 🥂 Total 1 Transformation Entry Row |                               |  |  |  |  |  |
| 💌 💋 Call Routing                   | Admin<br>State Input Field Type                   | Input Field Output Field Type |  |  |  |  |  |
| Transformation                     | 🔻 📋 🗌 🍢 Called Address/Number                     | (.*) Called Address/Number    |  |  |  |  |  |
| Cassing Untouched                  |                                                   |                               |  |  |  |  |  |
| 📁 Time of Day Table                | Description MY NUM                                |                               |  |  |  |  |  |
| Call Routing Table                 | Admin State Enabled                               |                               |  |  |  |  |  |
| Call Actions                       | Mahar Ture Mandata (Aust Match) 44                |                               |  |  |  |  |  |
| Gignaling Groups                   | Mandatory (Must Match) V                          |                               |  |  |  |  |  |
| Networking interfaces              |                                                   |                               |  |  |  |  |  |
| definition                         |                                                   |                               |  |  |  |  |  |
| Protocols                          | Input Field                                       | Output Field                  |  |  |  |  |  |
| 🕨 🏓 SIP                            |                                                   |                               |  |  |  |  |  |
| 🕨 🧯 Security                       | Type Called Address/Number 🗸                      | Type Called Address/Number    |  |  |  |  |  |
| 🕨 🧯 Media                          | Value (.*)                                        | Value \1                      |  |  |  |  |  |
| 🕨 🥖 Tone Tables                    |                                                   |                               |  |  |  |  |  |
| 🕨 🭺 Telephony Mapping Tables       |                                                   |                               |  |  |  |  |  |

# 12. Configure Call Routing Tables

Call Routing allows calls to be carried between signaling groups, thus allowing calls to be carried between ports, and between protocols (like ISDN to SIP). Routes are defined by Call Routing Tables, which allow for flexible configuration of which calls are carried, and how they are translated.

#### Navigate to Call Routing > Call Routing Table

#### INGRESS

- Attach the Transformation Table entry created in the previous step.
- Select the **Destination Signaling Group** as EGRESS\_SG.

| O Search                           | INGRESS                                            |                                     |
|------------------------------------|----------------------------------------------------|-------------------------------------|
| Expand All   Collapse All   Reload | 🤜   🚫   🕂   🗶   🥂   Display Counters 🛛 🛛 Total 1 C | Call Route Entry Row                |
| 龙 Call Routing                     | Admin Priority Transformation Table                | e Destination First Signaling Group |
| Figure 10 Transformation           | 🔻 📄 🛛 🎼 1 ROUTING                                  | Normal (SIP) EGRESS_SG              |
| Call Routing Table                 |                                                    | Route Details                       |
| EGRESS                             | Description ROUTE_TO_EGRESS                        |                                     |
| 🕨 📁 Call Actions                   | Admin State Enabled 🗸                              |                                     |
| Signaling Groups                   | Route Priority 1 🗸                                 |                                     |
| Networking Interfaces              | Call Priority Normal V                             |                                     |
| Auth and Directory Services        | Number/Name Transformation Table ROUTING           | × +                                 |
| Protocols                          | Time of Day Restriction None                       | × +                                 |
| SIP SIP                            | i litera                                           |                                     |
| Security                           |                                                    | Destination Information             |
| Media                              |                                                    | Destination mornation               |
| Telephony Manning Tables           | Destination Type Normal                            |                                     |
| SNMP/Alarms                        | Message Translation Table None                     |                                     |
| Logging Configuration              |                                                    |                                     |
| Emergency Services                 | Cause Code Reroutes None                           | · •                                 |
| Notification Manager               | Cancel Others upon Forwarding Disabled             |                                     |
|                                    | Fork Call No 🗸                                     |                                     |
|                                    | (SIP) EGRESS_SG Destination Signaling Groups       | Up<br>Down<br>Add/Edit              |

#### EGRESS

- Attach the Transformation Table entry created in the previous step.
- Select the **Destination Signaling Group** as INGRESS\_SG.

| G Search                           |                                                                   |                       |                      |                       |  |  |  |  |
|------------------------------------|-------------------------------------------------------------------|-----------------------|----------------------|-----------------------|--|--|--|--|
| Expand All   Collapse All   Reload | 🗸   🖉   🗮   🗙   🥼   Display Counters Total 1 Call Route Entry Row |                       |                      |                       |  |  |  |  |
| V 🖉 Call Routing                   | Admin<br>State Priority                                           | Transformation Table  | Destination<br>Type  | First Signaling Group |  |  |  |  |
| Figure (Dec. Table                 | v 🗋 🗌 🖖 🛛 1                                                       | ROUTING               | Normal               | (SIP) INGRESS_SG      |  |  |  |  |
| Call Routing Table                 |                                                                   | Route Details         | 3                    |                       |  |  |  |  |
| EGRESS                             | Descrip                                                           | tion ROUTE_TO_INGRESS |                      | כ                     |  |  |  |  |
| Call Actions                       | Admin 9                                                           | tate Enabled 🗸        |                      |                       |  |  |  |  |
| Signaling Groups                   | Route Pri                                                         | prity 1 🗸             |                      |                       |  |  |  |  |
| Metworking Interfaces              | Call Pri                                                          | ority Normal 🗸        |                      |                       |  |  |  |  |
| System                             | Number/Name Transformation T                                      |                       |                      |                       |  |  |  |  |
| Protocols                          | Time of Dev Booki                                                 |                       |                      |                       |  |  |  |  |
| k 💋 SIP                            | Time or Day Restric                                               | None 🗸 🕇              |                      |                       |  |  |  |  |
| 🕨 🍺 Security                       |                                                                   |                       |                      |                       |  |  |  |  |
| 🕨 📁 Media                          |                                                                   | Destination Inform    | nation               |                       |  |  |  |  |
| 🕨 📁 Tone Tables                    |                                                                   |                       |                      |                       |  |  |  |  |
| Telephony Mapping Tables           | Destination Type                                                  | Normal 🗸              |                      |                       |  |  |  |  |
| SNMP/Alarms                        | Message Translation Table                                         | None 🗸 🔸              |                      |                       |  |  |  |  |
| Logging Configuration              | Cause Code Reroutes                                               | None 🗸 🕇              |                      |                       |  |  |  |  |
| Motification Manager               | Cancel Others upon Forwarding                                     | Disabled 🗸            |                      |                       |  |  |  |  |
|                                    | Fork Call                                                         | No                    |                      |                       |  |  |  |  |
|                                    | Destination Signaling Groups                                      | (SIP) INGRESS_SG      | Up<br>lown<br>d/Edit |                       |  |  |  |  |

# 13. Configure Surrogate Registration

This section verifies the DUT's capability to provide a surrogate registration to BroadWorks for a non-registering IP-PBX, trunking gateway, or other device.

Ensure all the users are configured in SBC SWe Lite if surrogate registration is expected from SBC SWe Lite towards BroadSoft.

| O | warning                                                                                                    |
|---|----------------------------------------------------------------------------------------------------|
| 0 | Surrogate registration is currently not supported with redirect 3xx response. During this interop, SBC SWe Lite was pointed directly to the |
|   | BroadSoft AS.                                                                                                    |

To configure the profile for surrogate registration, navigate to Signaling Groups > INGRESS\_SG and make the following changes.

| Q Search                                                                                                    | Signaling Group Table                                                                                                    |                 |                                                                                             |                                                                                                    |  |  |  |  |
|----------------------------------------------------------------------------------------------------|----------------------------------------------------------------------------------------------------|-----------------|---------------------------------------------------------------------------------------------|----------------------------------------------------------------------------------------------------|--|--|--|--|
| Expand All   Collapse All   Reload                                                                                                    | VILIS GING STP SG X                                                                                                    |                 |                                                                                             |                                                                                                    |  |  |  |  |
| ▶ 🥬 Call Routing                                                                                                    | Type Description                                                                                                    | Admin State     | Service Status                                                                              | Display                                                                                                    |  |  |  |  |
| V Signaling Groups                                                                                                    | ▼ □ SIP INGRESS_SG                                                                                                    | R.              | Up                                                                                          | Counters   Channels   Sessions                                                                                                 |  |  |  |  |
| (SIP) INGRESS_SG                                                                                                    | SID Chann                                                                                                    | els and Pouting |                                                                                             |                                                                                                    |  |  |  |  |
| Networking Interfaces                                                                                                    |                                                                                                    |                 |                                                                                             | Media Information                                                                                                    |  |  |  |  |
| System System System Sult and Directory Services SiP SiP Security Media Tone Tables Telephony Mapping Tables SiMPAlarms Logging Configuration Emprovement | Action Set Table None<br>Call Routing Table INGRESS<br>No. of Channels 10<br>SIP Profile Sip Profil<br>SIP Mode Basic Cal<br>Agent Type Access M<br>Interop Mode Standard<br>Registrant TTL 3600 |                 | Supported Audio<br>Modes<br>Video/Application<br>Modes<br>Media List ID<br>Proxy Local SRTP | DSP<br>Proxy<br>Direct<br>Prosy with Local SRTP<br>Proxy with Local SRTP<br>Direct<br>Default Media List<br>Lofault Media List |  |  |  |  |
| Emergency Services                                                                                                    | SIP Server Table UAC1                                                                                                    | <b>~</b> +      | Crypto Profile ID                                                                           | None +                                                                                                    |  |  |  |  |
|                                                                                                    | Load Balancing Round R<br>Channel Hunting Most Idle                                                                                                    | obin            | Tone Table<br>Play Congestion                                                               | Default Tone Table                                                                                                    |  |  |  |  |

#### Navigate to Signaling Groups > EGRESS\_SG

| Q Search                                                          | Signaling Group Table                 |                         |             |                |                          |                               |            |
|-------------------------------------------------------------------|---------------------------------------|-------------------------|-------------|----------------|--------------------------|-------------------------------|------------|
| Expand All   Collapse All   Reload                                | 🗸   📙   🧭   Add SIP SG   🗙            | Total 2 Signaling G     | roup Rows   |                |                          |                               |            |
| 🕨 🥖 Call Routing                                                  | Type Descrip                          | ion /                   | Admin State | Service Status |                          | Display                       |            |
| Signaling Groups                                                  | SIP INGRES                            | s_sg i                  | V           | Up             |                          | Counters   Channels   Session | 5          |
| (SIP) INGRESS_SG                                                  | v 📄 SIP EGRES                         | 5_SG                    | ∎⁄          | Up             |                          | Counters   Channels   Sess    | ions       |
| Metworking Interfaces                                             | Action Set Table                      | None                    | ✓ +         |                |                          |                               |            |
|                                                                   | Call Routing Table<br>No. of Channels | EGRESS * [1 1200        | <b>→</b> +  | Supporte       | d Audio Pro<br>Modes Dir | P xy<br>ect                   | Add/Edit * |
| ▶ j SIP                                                           | SIP Profile                           | Sip Profile             | ✓ +         |                | Pro                      | xy with Local SRTP            |            |
| Security                                                          | SIP Mode                              | Basic Call              | ~           | Su             | ported Pro               | xy                            | Add/Edit   |
| Media Interface                                                   | Agent Type                            | Back-to-Back User Agent | ~           | Video/App      | lication Dir<br>Modes    | ect                           | Remove     |
| <ul> <li>John Hasses</li> <li>Telephony Mapping Tables</li> </ul> | SIP Server Table                      | UAS                     | ✓ +         | Media          | List ID Def              | ault Media List 🗸 🗸           | ī. I       |
| ▶ 💋 SNMP/Alarms                                                   | Load Balancing                        | Priority: Register All  | ~           | Proxy Loc      | al SRTP                  |                               |            |
| Elegging Configuration Emergency Services                         | Channel Hunting                       | Most Idle               | ~           | Crypto Pr      | ofile ID                 | 100 ·                         |            |
|                                                                   | Notify Lync CAC Profile               | Disable                 | ~           | Play K         | ngback Aut               | o on 180 V                    |            |
|                                                                   | Challenge Request                     | Disable                 | ~           | Ior            | e lable Def              | ault Tone Table 🗸 🗸           | J•         |
|                                                                   | Outbound Proxy IP/FQDN                |                         |             | Play Con       | Tone Dis                 | able 🗸                        |            |
|                                                                   | Outbound Proxy Port                   | 5060 [165535]           | 1           | Ea             | rly 183 Dis              | able 🗸                        |            |

# 14. GIN Registration

This section verifies the DUT's interoperability with BroadWorks for GIN registration. With GIN registration, the access device, an IP-PBX or PBXtrunking gateway, registers a trunk as a single contact address, which implicitly registers all PBX subscribers. The single register Address of Record (AoR) is the trunk main line or pilot number.

For GIN registration, a PBX sends a REGISTER request to the service provider's registrar for a specially designated AoR, with a specially formatted Contact URI without a user portion and containing a bnc parameter, and with a Require header field containing the value "gin".

The registered contact address is used in the Request-URI for calls from BroadWorks to the DUT. BroadWorks populates the user portion with the specific PBX user's number.

### warning

Reg-key support is required for GIN registration of a Pilot number and incoming calls for PBX users. GIN registration will be supported along with reg-key implementation in the upcoming release

# **Broadsoft Configuration**

# 1. Network Server

Make sure the SBC SWe Lite SipSg IP (configured towards Broadsoft) is added in the network server in order to receive 3xx Redirect response with multiple AS FQDNs in the Contact header.

### 1a. Accessing the Broadsoft Network Server

Open a browser and enter the Broadsoft Network Server IP.

| 👎 broadsoft                                                                                                    |                                                                                                    |
|----------------------------------------------------------------------------------------------------|----------------------------------------------------------------------------------------------------|
| User ID Login<br>Password Remember Password                                                                                                    |                                                                                                    |
| Copyring<br>This software and its documentation are protected by copyring<br>or any part thereof, may result in severe civil and crim<br>BroadSoft and BroadWorks and<br>The programs included herein are subject to a l | ght 2000-2015, BroadSoft, Inc.<br>ght law and international treaties. Unauthorized reproduction or distribution of this software,<br>inal penalties, and will be prosecuted to the maximum extent possible under the law.<br>re registered trademarks of BroadSoft, Inc. Gaithersburg, MD<br>restricted use license and can only be used in conjunction with this application. |

Enter the username and password and then click Login.

# 1b. Adding the SBC SWe Lite Sipsg IP

Navigate to **Network > Routing NEs,** click **Add**.

| Administrator,Administrator     Image: Control of the second second                                                                                                    | 👎 broadsoft           |                           |               |                 |         |               |              |             |
|----------------------------------------------------------------------------------------------------|-----------------------|---------------------------|---------------|-----------------|---------|---------------|--------------|-------------|
| Network-Routing NEs     Community Nes       System Provider     Routing NE Name     Location     State     Routing Profile       Resources     WeLVTE_ALAKH     On Line     redirect       Network     UDA'_ YEALINK     on Line     redirect       Carriers     access     On Line     redirect       Carriers     access     On Line     redirect       Digt Manipulations     psin     On Line     redirect       Hosting NEs     psin     On Line     redirect       Hosting NEs     psin     On Line     redirect       Hosting NE Addrs     psin     On Line     redirect       Hosting NE Codecs     sipp     On Line     redirect       Resource NE Addrs     Resource NE Addrs     On Line     redirect       Resource NE Addrs     Resource NE Addrs     Carlier Starts With ✓     Carl Page 2 of 2       Resource NE Addrs     Routing NE Name ✓     Starts With ✓     Carl Page 2 of 2       Advanced     Velocity     Install Page     Install Page                                                                                                    | Administrator,Adm     | inistrator                |               |                 |         |               | elp Logout   | Home        |
| System Provider       Routing NE Name       Location       State       Routing Profile         Resources       SWELITE_SIPREC       On Line       redirect         SWELITE_SIPREC       On Line       redirect         UDAY_YEALINK       On Line       redirect         YEALINK, kanika       On Line       redirect         Carriers       access       On Line       redirect         Digit Manpulations       pstin       On Line       redirect         Hosting NEs       pstin       On Line       redirect         Hosting NE Kodes       sipp       On Line       redirect         Hosting NE Kodes       sipp       On Line       redirect         Hosting NE Kodes       sipp       On Line       redirect         Hosting NE Addrs       test       On Line       routing         Resource NEs       Resource NEs       Resource NEs       Resource NEs         Resource NEs       Routing NE Addrs       Routing NE Addrs       Find all         Routing NE Addrs       Routing NE Addrs       Routing NE Addrs       Find all         Routing NE Addrs       Routing NE Addrs       Starts With V       find all         Routing NE Addrs       Routing NE Addrs       find all    <                                                                                                    | Network - Routing NEs |                           |               |                 |         | COMM          | PILOT SYSTEM | PROVIDER    |
| Resources     SWELITE_SIPREC     On Line     redirect       Network     On Line     redirect       UDA'_YEALINK     On Line     redirect       YEALINK, kanika     On Line     redirect       Carriers     access     On Line     redirect       Digit Manjuations     pstn     On Line     redirect       Hosting NEs     sptp     On Line     redirect       Hosting NE Kodes     sipp     On Line     redirect       Resource NEs     Resource NEs     Resource NEs     Resource NEs       Resource NEs     Reouting NE Addrs     Resource NEs     Reouting NE Addrs       Resource NEs     Reouting NE Addrs     Starts With >     Inst page *                                                                                                    | System Provider       | Routing NE Name           | Location      |                 | State   | Routing Profi | le           |             |
| Resources     SWELTE_SIPREC     On Line     redirect.       Network     UDAY_YEALINK     Tedirect     redirect.       Carriers     access     On Line     redirect.       Carriers     access2     On Line     redirect.       Digit Manipulations     psin     On Line     redirect.       Hosting NE: Addrs     psin     On Line     redirect.       Hosting NE: Addrs     test     On Line     redirect.       Media Server Effities     Resource NES     Resource NES     Resource NES       Resource NE: Addrs     test     On Line     redirect.       Netion Server Effities     Resource NES     Inst page     Inst page       Resource NE: Addrs     Resource NE Addrs     Resource NE Addrs     Inst page       Resource NE Addrs     Resource NE Addrs     Inst page     Inst page       Resource NE Addrs     Starts With ▼     Inst page     Inst page       Routing NE Codecs     Routing NE Name ▼     Starts With ▼     Inst page                                                                                                    |                       | SWELITE_ALAKH             |               |                 | On Line | redirect      |              |             |
| Network     UDAY_YEALINK     redirect.       YEALINK, Kanika     On Line     redirect.       Carriers     access     On Line     redirect.       Garrier Prefered NEs     access.     On Line     redirect.       Digt Manjuations     pstn     On Line     redirect.       Hosting NEs     sipp     On Line     redirect.       Hosting NEs     sipp     On Line     redirect.       Hosting NE Addrs     test     On Line     redirect.       Resource NEs     Resource NEs     Resource NEs     Resource NEs     Resource NEs       Resource NEs     Resource NEs     Resource NEs     Resource NEs     Resource NEs       Resource NEs     Resource NEs     Resource NEs     Resource NEs     Resource NEs       Resource NEs     Resource NEs     Resource NEs     Resource NEs     Resource NEs       Resource NEs     Resource NEs     Routing NE Addrs     Inst all       Media Server Entries     Routing NE Name V     Starts With V     Inst all       Routing NE Addrs     Routing NE Addrs     Kaddra     Inst all                                                                                                    | Resources             | SWELITE_SIPREC            |               |                 | On Line | redirect      |              |             |
| Network     YEALINK_kanika     On Line     redirect.       Carrier Preferred NEs     access     On Line     redirect.       Digit Manipulations     pstn     On Line     redirect.       Hosting NE Nodes     test     On Line     redirect.       Hosting NE Addrs     test     On Line     redirect.       Resource NE Addrs     test     On Line     redirect.       Media Server Enrise     Resource NE Addrs     Inst server.     Inst server.       Resource NE Addrs     Routing NE Ecores     Routing NE Addrs     Inst server.       Routing NE Ecores     Routing NE Codecs     Inst server.     Inst server.       Routing NE Ecores     Routing NE Codecs     Inst server.     Inst server.                                                                                                    |                       | UDAY YEALINK              |               |                 |         | redirect      |              |             |
| Carriers     access     On Line     redirect       Carrier Preferred NEs     access2     On Line     redirect       Digt Manipulations     pstn     On Line     redirect       Hosting NE Notes     sipp     On Line     redirect       Hosting NE Notes     sipp     On Line     redirect       Hosting NE Notes     sipp     On Line     redirect       Hosting NE Kadrs     test     On Line     routing       Resource NEs     Resource NEs     Resource NEs     Resource NEs       Resource NEs     Resource NEs     Resource NEs     Resource NEs       Resource NEs     Resource NEs     Resource NEs     Resource NEs       Resource NEs     Resource NEs     Resource NEs     Resource NEs       Resource NEs     Resource NEs     Resource NEs     Resource NEs       Resource NEs     Resource NEs     Resource NEs     Resource NEs       Resource NEs     Resource NEs     Resource NEs     Resource NEs       Resource NEs     Resource NEs     Resource NEs     Resource NEs       Routing NE Addrs     Routing NE Addrs     Routing NE Addrs       Routing NE Codees     Ket Advanced     Ket Advance                                                                                                    | Network               | YEALINK kanika            |               |                 | On Line | redirect      |              |             |
| Carrier Preferred NEs<br>Digit Manpulations<br>Hosting NEs<br>Hosting NE Kodes<br>Resource NEs<br>Resource NES<br>Resource NES<br>Resource NES<br>Resource        | Carriers              | access                    |               |                 | On Line | redirect      |              |             |
| Digit Manipulations<br>Hosting NEs     bootcols     on Line     redirect       Hosting NE Addrs<br>Hosting NE Addrs     sipp     On Line     redirect       Hosting NE Addrs<br>Hosting NE Addrs     test     On Line     redirect       Hosting NE Addrs<br>Hosting NE Addrs     test     On Line     redirect       Resource NE Addrs<br>Resource NE Addrs<br>Resource NE Addrs<br>Resource NE Addrs<br>Resource NE Addrs<br>Resource NE Addrs<br>Resource NE Addrs     first page ( previous)     (first page 1)       Keila Server Ethries<br>Routing NE Forties<br>Routing NE Codecs     first page     first page 1)     first page 1)       Advanced     Advanced     first page 1)     first page 1)     first page 1)                                                                                                    | Carrier Preferred NEs | access2                   |               |                 | On Line | redirect      |              |             |
| Hosting NE's Addrs Hosting NE's Addrs Hosting NE's                                                                                                    | Digit Manipulations   | netn                      |               |                 | On Line | redirect      |              |             |
| Hosting NE Nodes sup OI Life returned<br>Hosting NE Addrs<br>Resource NE Addrs<br>Resource NE Addrs<br>Resource Thirties<br>Routing NE Addrs<br>Routing NE Codecs<br>Routing NE Codes<br>Routing NE Codes<br>Routing NE Codes<br>Routing NE Codes<br>Routing NE Addrs<br>Routing NE Addrs<br>Routing NE Addrs<br>Routing NE Addrs<br>Routing NE Addrs<br>Routing NE Addrs<br>Routing NE Addrs<br>Routing NE Codes<br>Routing NE Addrs<br>Routing NE Addrs<br>Routing NE Addrs<br>Routing NE Addrs<br>Routing NE Addrs<br>Routing NE Addrs<br>Routing NE Addrs<br>Routing NE Addrs<br>Routing NE Addrs<br>Routing NE Addrs<br>Routing NE Addrs<br>Routing NE Addrs<br>Routing NE Addrs<br>Routing NE Routing NE Addrs<br>Routing NE Routing NE Addrs<br>Routing NE Routing NE Addrs<br>Routing NE Routing NE Rou                                                                                                    | Hosting NEs           | paul                      |               |                 | On Line | redirect      |              |             |
| Hosting NE Addrs     test     On Line     routing       Hosting NE Codecs     Resource NEs     Resource NEs     Resource NEs       Resource NEs     Resource NEs     Resource NEs     Resource NEs       Resource NEs     Resource NEs     Resource NEs     Resource NEs       Resource NEs     Resource NEs     Resource NEs     Resource NEs       Resource NEs     Routing NE Codecs     Routing NE Addrs     Routing NE Addrs       Routing NE Codecs     Routing NE Codecs     Routing NE Addrs                                                                                                    | Hosting NE Nodes      | sipp                      |               |                 | On Line | redirect      |              |             |
| Resource NES<br>Resource NES<br>R | Hosting NE Codecs     | test                      |               |                 | On Line | routing       |              |             |
| Resource NE Addrs<br>Media Servere Entries<br>Resource NE Codecs<br>Routing NE Addrs<br>Routing NE Codecs<br>Routing NE Codecs<br>Advanced                                                                                                    | Resource NEs          | ( first page ) ( previous |               | [ Page 2 of 2 ] |         |               | next 🕨       | last page 🕨 |
| Media Server Entries     Routing NE Name v     Starts With v     Tind att       Resource NR Eddres     Routing NE Codecs     India att       Routing NE Codecs     Adda                                                                                                    | Resource NE Addrs     |                           |               |                 |         |               |              |             |
| Resource NE Codecs<br>Routing NE Addrs<br>Routing NE Codecs<br>Routing NE Codecs<br>Advanced                                                                                                    | Media Server Entries  | Routing NE Name V         | Starts With ~ |                 |         |               | find         | find all    |
| Routing NE Addrs<br>Routing NE Entries<br>Routing NE Codeos<br>Advanced                                                                                                    | Resource NE Codecs    |                           |               |                 |         |               |              |             |
| Routing NE Entries<br>Routing NE Codecs                                                                                                    | Routing NE Addrs      |                           |               | <u>6</u>        |         |               |              |             |
| Routing NE Codecs                                                                                                    | Routing NE Entries    |                           |               | 1 BPL           |         |               |              |             |
| Advanced                                                                                                    | Routing NE Codecs     |                           |               | Add             |         |               |              |             |
|                                                                                                    | Advanced              |                           |               |                 |         |               |              |             |

This page allows the user to add routing network elements (NEs). Once added, the routing NE appears on the **Routing NEs** page. A routing NE is a network element that provides connectivity to remote networks, for example, the PSTN. A routing NE is a system provider-owned device. It can either be a network gateway or a proxy server used to "front" network gateways.

Enter the Routing NE Name, select the appropriate Routing Profile, and click Save.

| 🐬 broadsoft                                                                                                    |                                                          |
|----------------------------------------------------------------------------------------------------|----------------------------------------------------------|
| Administrator, Administrator                                                                                                    |                                                          |
| System Provider<br>Resources<br>Network<br>Carrier Preferred NEs<br>Digit Manipulations<br>Hosting NE<br>Hosting NE Addrs<br>Hosting NE Addrs<br>Resource NE<br>Resource NE<br>Resource NE Addrs<br>Resource NE Addrs<br>Resource NE Codecs<br>Resource NE Codecs<br>Routing NE Addrs<br>Routing NE Addrs<br>Routing NE Addrs<br>Routing NE Addrs<br>Routing NE Codecs<br>Advanced | *Routing NE Name:       SWELITE_SIPREC         Location: |

Navigate to **Network > Routing NE Addrs,** click **Add**.

| 👎 broadsoft                       |                          |               |               |
|-----------------------------------|--------------------------|---------------|---------------|
| Administrator,Adn                 | ninistrator              |               |               |
| System Broyider                   |                          |               |               |
| System Provider                   | Routing NE Name          | Address       |               |
| Pasourcas                         | QSBC_BSFT                |               |               |
| Resources                         | SALESAPAC                |               |               |
| Network                           | SBC-ALYSSUM              |               |               |
| Network                           | SBC-HARITHA              |               |               |
| Carriers                          | SBC-POOJA                |               |               |
| Carrier Preferred NEs             | SBC_KANIKA               |               |               |
| Hosting NEs                       | SBC_SINGTEL2             |               |               |
| Hosting NE Nodes                  | SBC_STSBX09              |               |               |
| Hosting NE Addrs                  | SBX-AVARSA               |               |               |
| Hosting NE Codecs<br>Resource NEs | SBX_CORPORATE            |               |               |
| Resource NE Addrs                 | ( first page  first page |               | [Page 1 of 2] |
| Media Server Entries              |                          |               |               |
| Resource NE Codecs<br>Routing NEs | Routing NE Name 🗸        | Starts With 🗸 |               |
| Routing NE Addrs                  |                          |               |               |
| Routing NE Entries                |                          |               | - A           |
| Routing NE Codecs                 |                          |               | <u></u>       |
| Advanced                          |                          |               | Add           |

From this screen, add routing network element (NE) addresses. Once added, the routing NE address displays on the Routing NE Addrs screen.

To add, select the  $\ensuremath{\textbf{Routing NE}}\xspace$  neared in the previous step from the drop down.

Add the Sipsg IP and port and then click Save.

| Administrator,Adm                                                           | Administrator,Administrator        |  |  |  |  |
|-----------------------------------------------------------------------------|------------------------------------|--|--|--|--|
| System Provider                                                             | Add                                |  |  |  |  |
| Resources                                                                   | *Routing NE Name: SWELITE SIPREC V |  |  |  |  |
| Network                                                                     | * Address: 1                       |  |  |  |  |
| Carriers<br>Carrier Preferred NEs                                           | * Cost: 1 ~                        |  |  |  |  |
| Digit Manipulations<br>Hosting NEs                                          | Include Port in Contacts           |  |  |  |  |
| Hosting NE Addrs<br>Hosting NE Codecs<br>Resource NEs                       | Port:                              |  |  |  |  |
| Resource NE Addrs<br>Media Server Entries                                   |                                    |  |  |  |  |
| Resource NE Codecs<br>Routing NEs<br>Routing NE Addrs<br>Routing NE Entries | Save                               |  |  |  |  |
| Routing NE Codecs Advanced                                                  |                                    |  |  |  |  |

# 2. Application Server

# 2a. Accessing the Broadsoft AS to Assign Services to Users

Open a browser and enter the Broadsoft Application Server IP address.

| User ID Password Remember Password                                                                                                    | Login                                                                                  |                                                                                                    |
|----------------------------------------------------------------------------------------------------|----------------------------------------------------------------------------------------|----------------------------------------------------------------------------------------------------|
| Copyright 2000-2015, BroadSoft, Inc.<br>This software and its documentation are protected by co<br>r any part thereof, may result in severe civil and crimin<br>BroadSoft and BroadWorks are registered trademarks of | opyright law and internati<br>al penalties, and will be j<br>f BroadSoft, Inc. Gaither | ional treaties. Unauthorized reproduction or distribution of this software, prosecuted to the maximum extent possible under the law. |

Enter the user credentials and click Login.

# 2b. User Search

From the BroadSoft home page, navigate to Profile > Users

This page displays users in a group or department. You can display all users or look for specific users.

To display all users: Click on Search.

Or, you can search for users by User ID, Last Name, First Name, Phone Number, Extension, Department, and whether the user is in a Trunk Group. To display specific users: Enter your search criteria and click **Search**.

| <b>System broad</b> soft                                                                                     |                                                                                            |                               |                       |                                                | Welcome                  | • Default Administ    | Help - Home  |
|----------------------------------------------------------------------------------------------------|--------------------------------------------------------------------------------------------|-------------------------------|-----------------------|------------------------------------------------|--------------------------|-----------------------|--------------|
| Options:  Profile Resources Services System Services Call Center Communication Barring Meta Met Conferencing | Users<br>Search for users in the system.<br>OK<br>Enter search criteria below<br>Extension | Starts With V                 |                       | 9036                                           |                          | +                     | Search       |
| nieecnae sodieteinang<br>Utilities                                                                           | User ID<br>ucone_android36                                                                 | Last Name_<br>ucone_android36 | First Name<br>ucone36 | Phone Number<br>+1-2407209036<br>[Page 1 of 1] | <u>Extension</u><br>9036 | <u>In Trunk Group</u> | Edit<br>Edit |

### 2c. Assign Services to the User

Click Assign Services to assign or unassign services and service packs to a user. If a service or service pack is unassigned, the service data that has been filled out will be lost.

|                                                                                         |                                                                                                    | Help - Home                                                                                                    |  |  |
|-----------------------------------------------------------------------------------------|----------------------------------------------------------------------------------------------------|----------------------------------------------------------------------------------------------------|--|--|
| System > bsft-test > bsft > Users : ucone_android36 Welcome Default Administrator [Logo |                                                                                                    |                                                                                                    |  |  |
| Options:                                                                                | Profile                                                                                                    |                                                                                                    |  |  |
| Incoming Calls Outgoing Calls Call Control                                              | Basic Profile Display and confidure profile information such as your name, department and address.                                                                                                    | Advanced <u>Alternate User IDs</u> Allows you to view and maintain the list of alternate user IDs for the user.                                                                                         |  |  |
| Calling Plans Client Applications Messaging Communication Barring Collaborate Utilities | Addresses<br>Addresses allows you to view and maintain your phone numbers and other identities that<br>are used to make and receive calls.<br>Announcement Repository<br>Manage the announcements for a user<br>Passwords | Assign Services<br>Assign or unassign services and service packs.<br>Call Application Policies<br>Select Call Control Applications enabled for a user.<br>Call Policies<br>Configure user Call Policies |  |  |
|                                                                                         | Set web access and portal passwords.<br><u>Schedules</u><br>Add, modify, or remove schedules.                                                                                                    | Call Processing Policies<br>Configure user-level Call Processing Policies<br>Communication Barring Authorization Codes<br>Configure Communication Barring Authorization codes for a user.               |  |  |
|                                                                                         |                                                                                                    | Device Policies<br>Configure user Device Policies.<br>Privacy<br>Set your visibility within the Enterprise or Group<br>Office Zone                                                                      |  |  |

Use this page to display the service packs and individual services available to be assigned to a user.

Using this page, you can also:

- Assign service packs to a user
- Unassign service packs from a user
- Assign services to a user
- Unassign services from a user

Ensure all the required services like Authentication, supplementary services like Call Forwarding, Call Transfer, Call Waiting, and so on, are assigned to the user.

| System > bsft-test > bsft > Users : uco                                               | ne_android36                                                                                                    | Help - Home<br>Welcome Default Administrator [Logoul]                                                                                                    |
|---------------------------------------------------------------------------------------|----------------------------------------------------------------------------------------------------|----------------------------------------------------------------------------------------------------|
| Options:                                                                              | Assign Services Assign Services allows you to assign or unassign services and service packs for a user. If a service or service pack OK Apply Cancel Available Service Packs                                                                                                    | k is unassigned the service data that has been filled out will be lost.                                                                                                    |
| Client Acelications<br>Messaging<br>Communication Barring<br>Collaborate<br>Utilities | Add>  Add>  Remove <  Add All>>  Remove All                                                                                                    |                                                                                                    |
|                                                                                       | Available Services                                                                                                    | User Services                                                                                                    |
|                                                                                       | BroadWorks Receptionist - Enterprise<br>BroadWorks Receptionist - Office<br>BroadWorks Receptionist - Office<br>BroadWorks Supervisor<br>Business Communicator Desktop<br>Business Communicator Mobile<br>Business Communicator Mobile - Audio<br>Business Communicator Tablet - Audio<br>Remove All | Advice Of Charge  Alternate Numbers Anonymous Call Rejection Authentication Authentication Automatic Caliback Automatic Hold/Retrieve Barge-in Exempt Basic Call Logs BroadWorks Anywhere BroadWorks Mobility Business Communicator Desktop - Video |
|                                                                                       | OK Apply Cancel                                                                                                    |                                                                                                    |

### 2d. Enable Authentication

Navigate to Profile > Users > Utilities. Click Authentication.

| < broadsoft                                                                                                    |                                                                                                    | Help - Home                            |
|----------------------------------------------------------------------------------------------------|----------------------------------------------------------------------------------------------------|----------------------------------------|
| System > bsft-test > bsft > Users : u                                                                                                    | cone_android36                                                                                                    | Welcome Default Administrator [Logout] |
| System > bsft-test > bsft > Users : u<br>options:<br>Profile<br>Incoming Calls<br>Outgoing Calls<br>Call Control<br>Calling Plans<br>Cilent Applications<br>Messaging<br>Communication Barring<br>Collaborate<br>▶ Utilities | Display the most recently received, missed, or placed calls.         Enterprise Directory         Display the enterprise directory list.         Interprise Directory         Display the old recept calls terminated to or originated from a line that has been decommissioned.         Push and the interprise directory list.         Interprise Directory         Display all the system to intercept calls terminated to or originated from a line that has been decommissioned.         Push Notification Registrations for a user.         Registrations         Display all the static and dynamic registrations for a user. | Welcome Default Administrator [Logout] |
|                                                                                                    | Security Classification - On<br>Configure the Security Classification setting for this user.                                                                                                    |                                        |

Use this page to change the user's authentication password. This password is used to authenticate an IP phone, which allows calls to be made over Internet Protocol (IP) based networks.

The authentication password and user name can be different from the system password and user ID that are used at initial system login. While you can choose to use the same name and password for authentication and initial login, the credentials allow access to different services. The password restrictions may differ.

Enter the user name and password. Click Apply.

| <b>broad</b> soft <u>System &gt; bsft-test</u> > <u>bsft</u> > <u>Users</u> : u         | Help - Home Ucone_android36 Welcome Default Administrator [Logoul]                                                                                                    |
|-----------------------------------------------------------------------------------------|----------------------------------------------------------------------------------------------------|
| Options: Profile Incoming Calls Outgoing Calls                                          | Authentication<br>Authentication allows you to use encryption to safely determine that the user at a given phone is who they say they are. This helps prevent hijacking of service in hosted<br>communications networks. The user name and password must match the user name and password configured on your phone, or in your phone's configuration file. |
| Call Control                                                                            | OK Apply Cancel                                                                                                    |
| Calling Plans Client Applications Messaging Communication Barring Collaborate Utilities | * Authentication User Name: ucone_android36     * Type new authentication password:     Re-type new authentication password:                                                                                                    |
|                                                                                         | OK Apply Cancel                                                                                                    |

### 2e. Handling Incoming Calls

As required, enable or disable the services to handle the incoming calls by navigating to Profile > Users > Incoming Calls

This page displays menu items used to handle incoming calls. You can activate or deactivate some of the services by turning them on or off on the page for the service. To access the page for a particular service, click on the link for that service.

| < broadsoft                                                                                                    |                                                                                                    | Help - Home                                                                                                    |
|----------------------------------------------------------------------------------------------------|----------------------------------------------------------------------------------------------------|----------------------------------------------------------------------------------------------------|
| <u>System</u> > <u>bsft-test</u> > <u>bsft</u> > <u>Users</u> : u                                                 | cone_android36                                                                                                    | Welcome Default Administrator [Lagout]                                                                                                    |
| Options:<br>Profile<br>Incoming Calls                                                                             | Incoming Calls<br>Basic                                                                                                    | Advanced                                                                                                    |
| Outgoing Calls Call Control Calling Plans Other Applications                                                      | Anonymous Rejection - Off<br>Prevent a caller from reaching you when the caller has explicitly restricted his/her number.<br>Calling Line ID Blocking Override - Off                                                                                                    | Automatic Hold/Retrieve - Off<br>Automatically place incoming calls on hold, or automatically retrieve an held call.<br>Alternate Numbers                                                                                                    |
| Client Applications           Messaging           Communication Barring           Collaborate           Utilities | Allows a user to override cailing line identity presentation restrictions.<br><u>Calling Name Delivery - On</u><br>Provides Cailing Name Information for external and Internal callers.<br>Calling Name Retrieval - Off                                                                                        | Allow up to ten additional phone numbers and extensions, with each number having a<br>distinctive ringing pattern.<br><u>Call Forwarding Selective - Off</u><br>Automatically forward your incoming calls to a different phone number when pre-defined<br>criteria. such as the phone number, time of day or day of week. are met.                                                                                                    |
|                                                                                                    | Provide a caller's name by retrieving the calling name from the network.<br><u>Calling Number Delivery - On</u><br>Provides Calling Number information for external and internal callers.<br><u>Call Forwarding Always - Off</u><br>Automatically forward all your incoming calls to a different phone number. | Call Me Now - Off<br>BroadWorks "Call Me Now" allows an end user to click on a web-based link or icon, enter<br>their own phone number, and immediately have a call be initiated from BroadWorks to the<br>number entered, at no cost to the end user. This functionality can be thought of as<br>"reverse click-to-clai"; in this scenario the end user is actually requesting a call to the<br>called party and upon answer at the provided number, BroadWorks will initiate a call to the |
|                                                                                                    | Call Forwarding Always Secondary - Off<br>Automatically forward all your incoming calls to a secondary phone number.<br>Call Forwarding Busy - Off                                                                                                    | called party.<br><u>CommPilot Express - Off</u><br>Manage incoming calls based on four pre-configured profiles.<br>Custom Ringback User - Off                                                                                                    |
|                                                                                                    | Automatadamy torward your calls to a different phone number when your phone is busy.<br>Call Forwarding No Answer - On<br>Automatadaly forward your calls to a different phone number when you do not answer your<br>phone after a certain number of rings.                                                    | Customize the media ingback to be played to your callers. Different ringbacks may be<br>played, based on pre-defined criteria, such as phone number, time of day or day of week.<br><u>External Custom Ringback - Off</u><br>Configure custom ringback to be obtained from an external source.                                                                                                    |
|                                                                                                    | Latt Forwarding roard your calls to a different phone number when your phone is<br>unreachable.                                                                                                    | Pre-alerting Announcement - Off<br>Allows a user to configure an audio or video announcement to be played to selected<br>callers before rinding.                                                                                                    |

# Features/Services supported on SBC Edge

| Sr.no | Features/Services                      | Supported |
|-------|----------------------------------------|-----------|
| 1     | Basic Registration with Authentication | ✓         |
| 2     | Basic Registration with reg-key        | ×         |
| 3     | 3xx Response handling with maddr       | ×         |
| 4     | Basic calls                            | ✓         |
| 5     | CANCEL Scenario                        | ✓         |
| 6     | User Busy                              | ✓         |
| 7     | Session Audit                          | ✓         |
| 8     | Session Timers                         | ✓         |
| 9     | Music on Hold                          | ×         |
| 10    | Remote Ringback                        | ×         |

| 11 | Local Ringback followed by Remote Ringback       | ×            |
|----|--------------------------------------------------|--------------|
| 12 | Call Forward                                     | $\checkmark$ |
| 13 | Voice Portal                                     | ✓            |
| 14 | Anonymous call: Trusted and Non-trusted endpoint | ✓            |
| 15 | Calling Name with Unicode Characters             | $\checkmark$ |
| 16 | DIVERSION Header: Single and Multiple Redirects  | $\checkmark$ |
| 17 | HISTORY-INFO                                     | ✓            |
| 18 | Blind Transfer                                   | ×            |
| 19 | Attended Transfer                                | ×            |
| 20 | Local Conference                                 | ✓            |
| 21 | Network Conference                               | ×            |
| 22 | Surrogate Registration                           | ×            |
| 23 | GIN registration                                 | ×            |

#### Legend

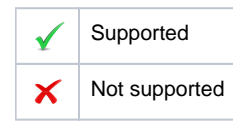

# Conclusion

This document provides detailed description required for the configuration of Ribbon SBC SWe Lite with the SIPREC feature enabled and the configuration of BroadSoft Application Server users in a hosted mode.